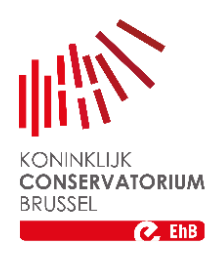

# Canvas in een notendop

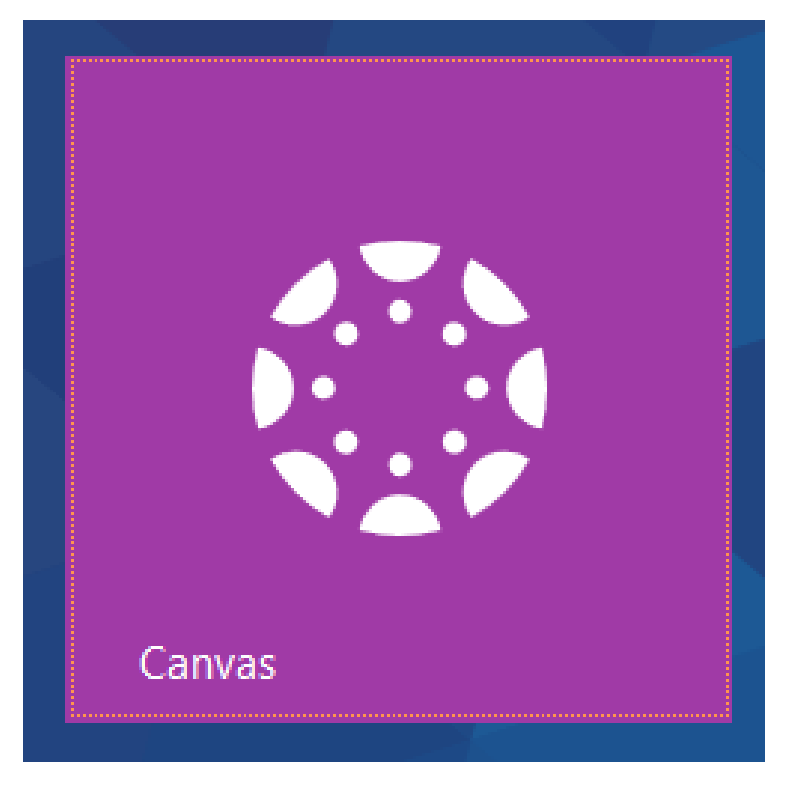

## Canvas in a nutshell

VC-2019-2020

Hoe geraak ik op canvas? How do I find canvas?

Naar canvas ga je steeds via cas.ehb.be. To find canvas you always go to cas.ehb.be

Login en paswoord heb je van Katrien ontvangen / Login and password you got from Katrien.

Ga naar cas.ehb.be / Go to cas.ehb.be

| C END   C                                  | Centrale login                     | ×                                  | + 0 + 1                                   |                                      |                                      |                            |        |                   |                |                | <br>- 0    | X   |
|--------------------------------------------|------------------------------------|------------------------------------|-------------------------------------------|--------------------------------------|--------------------------------------|----------------------------|--------|-------------------|----------------|----------------|------------|-----|
| $\overleftarrow{\leftarrow}$ $\rightarrow$ | C 🕜                                | 0                                  | 🗋 🔒 https://cas.                          | ehb.be/login                         |                                      | •••                        | ⊠ ☆    | Q. Zoeken         |                | hr             | <b>e</b> ( | ) E |
| 🌣 Meest                                    | t bezocht 🧕 Aan d                  | e slag 🌘                           | Galerie Webslices                         | AER 2017-2018.                       | pdf 🌘 http://examen.kcb.be/          | 🖨 Lijst 2de zit en uitgest | http:  | //examen.kcb.be/  | tp.kcb.be/behe | eer/over       |            | »   |
|                                            |                                    | но                                 |                                           |                                      |                                      |                            |        |                   |                |                |            |     |
|                                            | Om v                               | erder t                            | e gaan die                                | en je in te                          | loggen.                              | Enter yo                   | ur use | ername an         | d passwo       | rd             |            | Ľ   |
|                                            | Welkom b<br>Brussel. E             | ij de centra<br>Ike webap          | ale authenticatie s<br>plicatie van de ho | service van de Ei<br>ogeschool waarv | rasmushogeschool<br>oor je moet      | 1 Usema                    | ame    |                   |                |                |            |     |
|                                            | inloggen,<br>heb je me<br>hogescho | stuurt je do<br>teen ook to<br>ol. | oor naar deze ink<br>oegang tot alle ar   | gpagina. Eenma<br>Idere webapplica   | al je ingelogd bent,<br>ities van de | Passw                      | ord    |                   |                |                |            |     |
|                                            |                                    |                                    |                                           |                                      |                                      |                            |        | Login             |                |                |            |     |
|                                            | Pelp & Info                        | )                                  | Volg                                      | ons                                  | Canvas                               | Desiderius                 |        | Mijn lessenrooste |                | Lessenroosters |            |     |

Als je onderstaand scherm krijgt moet je 2 maal je logingegevens invoeren. / If you get screen below you have to fill in you login twice.

| C. Aanmelden - EhB X +                                                                          | and a first state              |                                |                    | X     |
|-------------------------------------------------------------------------------------------------|--------------------------------|--------------------------------|--------------------|-------|
| ← → C û Erasmushogeschool Brussel (BE)   https://login.ehb.be/log                               | gin?service=http 🛛 💀 🖒         | C Zoeken                       | III\ 🗉 📀 🤇         |       |
| 🌣 Meest bezocht 🟮 Aan de slag 🛛 🖨 Galerie Webslices 🖨 AER 2017-2018.pdf 🖨 http://examen.kcb.be/ | 🖨 Lijst 2de zit en uitgest 🖨 H | ttp://examen.kcb.be/ 🖨 tp.kcb. | be/beheer/over     | »     |
|                                                                                                 |                                |                                |                    |       |
| HOGESCHOOL BRUSSEL                                                                              |                                |                                |                    |       |
|                                                                                                 |                                |                                |                    |       |
|                                                                                                 |                                |                                |                    |       |
| Om verder te gaan dien je aan te melden                                                         |                                |                                |                    |       |
| Welkom op de aanmeldingspagina van de Erasmushogeschool Brussel.                                |                                |                                |                    |       |
| Elke webapplicatie waarvoor je moet aanmelden, stuurt je door naar deze                         |                                |                                |                    |       |
| andere webapplicaties.                                                                          | Account & Wachtwoord           | Meer help & Info               |                    |       |
|                                                                                                 |                                |                                |                    |       |
| Aanmelden met Office 365                                                                        |                                |                                |                    |       |
| <ul> <li>Canvas zonder EhB-account</li> </ul>                                                   |                                |                                |                    |       |
|                                                                                                 |                                | (下)                            |                    |       |
| of geef je gebruikersnaam en wachtwoord in                                                      |                                |                                |                    |       |
| veronique.carlier@ehb.be                                                                        | Canvas                         | Desiderius                     | Mijn lessenrooster |       |
|                                                                                                 |                                |                                |                    |       |
|                                                                                                 |                                |                                |                    |       |
| Aanmelden                                                                                       |                                |                                | EhBIB              |       |
| 🚳 🖸 🙆 🔯 🚞 🖬 🛛 🖉                                                                                 |                                |                                |                    | 15:25 |

Waarom is canvas een belangrijke tool ? Why canvas is such important tool?

Alle informatie die belangrijk is voor de student, maar ook voor de docent vind je terug op Intranet Muziek/Music. All information important for students as for teachers as well, you find on Intranet Muziek/Music.

Eenmaal ingelogd klik je op canvas / Once you are logged in you click on canvas.

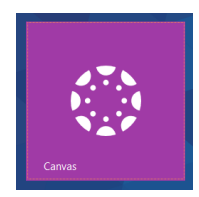

Dit is het scherm dat je te zien krijgt / this screen will be shown.

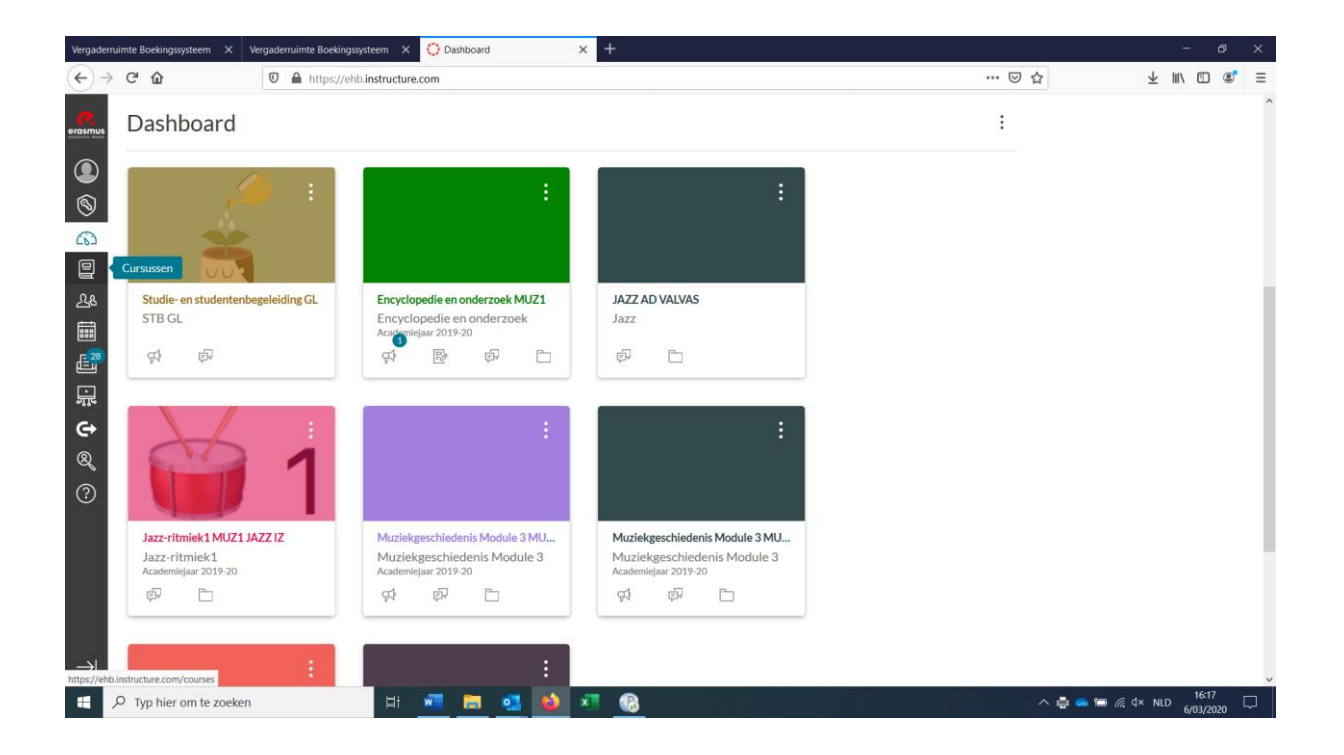

Oeps ik zie geen intranet muziek / Oops I don't see intranet music Geen paniek volg de onderstaande stappen / Don't panic follow the next steps .

Aan de linkerzijde klik je op cursussen / At the left side you click on cursussen.

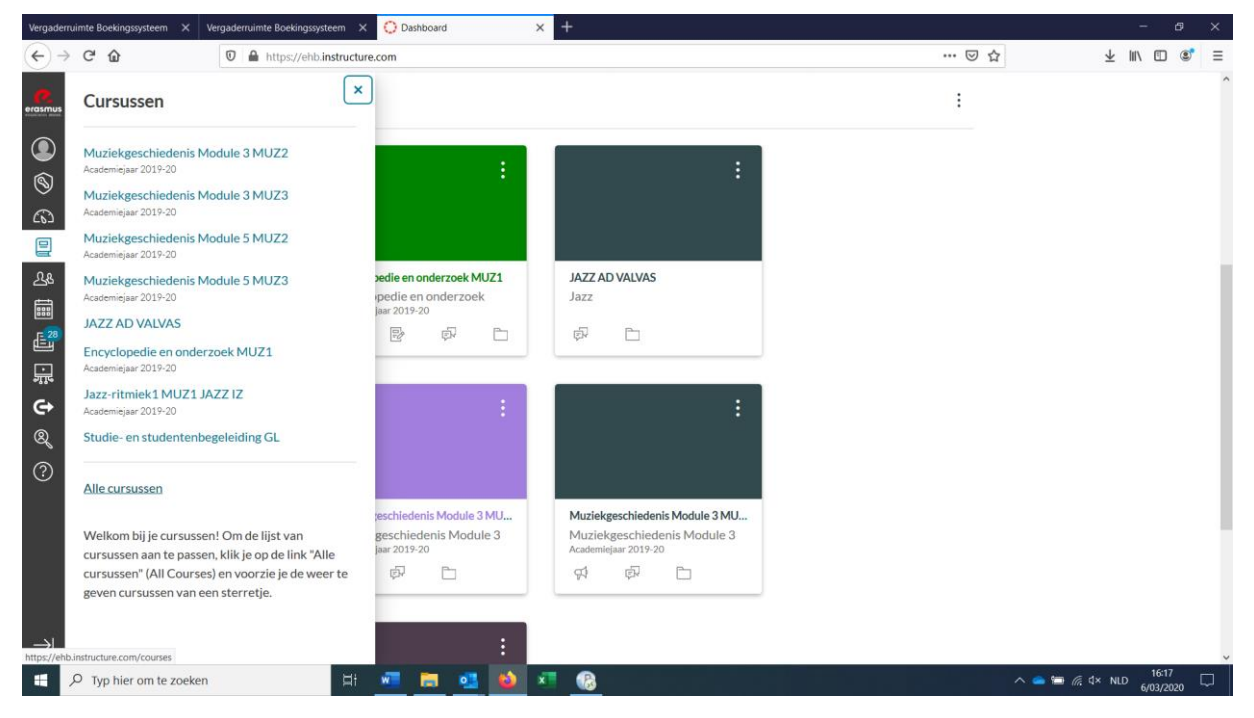

Klik op alle cursussen- click on all courses

| Vergaderr     | ruimte | e Boekingssysteem $	imes$ | Vergaderruimte Boekingssysteem 🗙 🔘 Cursussen | × +     |                      |                   | - & ×        |
|---------------|--------|---------------------------|----------------------------------------------|---------|----------------------|-------------------|--------------|
| €→            | G      | <sup>ي</sup> ش            | https://ehb.instructure.com/courses          |         |                      | ☑ ☆               | Ł III\ ₪ 📽 ≡ |
| erasmus       | A      | Alle cursus               | sen                                          |         |                      |                   | ^            |
| 9<br>(3)      |        | + Cursus                  |                                              |         |                      |                   |              |
|               |        | Cursus                    |                                              | Bijnaam | Periode              | Ingeschreven als  | Gepubliceerd |
| <u></u><br>오& |        | 🛨 🔳 Encyclop              | edie en onderzoek MUZ1                       |         | Academiejaar 2019-20 | Cursist           | Ja           |
| Е<br>Г- 28    |        | ☆ ■ Intranet              | Muziek/ Music                                |         |                      | Docent            | Ja           |
|               |        | ★ ■ JAZZ AD               | VALVAS                                       |         |                      | Collega volger    | Ja           |
| e             |        | 🛨 🔳 Jazz-ritn             | niek1 MUZ1 JAZZ IZ                           |         | Academiejaar 2019-20 | Cursist           | Ja           |
| ଷ୍ଠ           | 1      | 🛨 🔳 Muziekg               | eschiedenis Module 3 MUZ2                    |         | Academiejaar 2019-20 | Docent            | Ja           |
|               |        | 🛨 🔳 Muziekg               | eschiedenis Module 3 MUZ3                    |         | Academiejaar 2019-20 | Docent            | Ja           |
|               |        | 🛨 🛛 🛢 Muziekg             | eschiedenis Module 5 MUZ2                    |         | Academiejaar 2019-20 | Docent            | Ja           |
|               |        | 🕇 🛛 🔳 Muziekg             | eschiedenis Module 5 MUZ3                    |         | Academiejaar 2019-20 | Docent            | Ja           |
| $\rightarrow$ |        | ★ ■ Studie-e              | n studentenbegeleiding GL                    |         |                      | Cursist           | Ja           |
|               | Q      | Typ hier om te zoek       | en 🛛 🖽 🚾 🔂 💶                                 | 🔌 🗷 🔒   |                      | ^ <b>⇔ ≔</b> ∉ 4× | NLD 16:17    |

Kleur het sterretje voor intranet door erop te klikken / Colour the star of intranet by clicking on it.

| Vergaderrui                                                                                                    | imte Boekingssysteem 🛛 🗙                                                                                                    | 🕻 Vergaderruimte Boekingssysteem 🗙 🤇                                                                                                    | Cursussen × +                         |                                                                                                    |                                                                                                    | - 6 ×                                                              |  |  |  |  |  |
|----------------------------------------------------------------------------------------------------|----------------------------------------------------------------------------------------------------|----------------------------------------------------------------------------------------------------|---------------------------------------|----------------------------------------------------------------------------------------------------|----------------------------------------------------------------------------------------------------|--------------------------------------------------------------------|--|--|--|--|--|
| ∢∢                                                                                                    | C' û                                                                                                    | ☑ ▲ https://ehb.instructure.com                                                                                                    | <b>m</b> /courses                     |                                                                                                    | … ⊠ ☆                                                                                                    | ± m/ © ®° ≡                                                        |  |  |  |  |  |
| erasmus                                                                                                    | <sup>a</sup> Alle cursussen                                                                                                    |                                                                                                    |                                       |                                                                                                    |                                                                                                    |                                                                    |  |  |  |  |  |
| <b>S</b>                                                                                                    | +Cursus                                                                                                    |                                                                                                    |                                       |                                                                                                    |                                                                                                    |                                                                    |  |  |  |  |  |
| <u>ده</u> ع                                                                                                    | Cursus                                                                                                    |                                                                                                    | Bijnaam                               | Periode                                                                                                    | Ingeschreven als                                                                                                    | Gepubliceerd                                                       |  |  |  |  |  |
| <u>م</u>                                                                                                    | 🛨 🔳 Encycle                                                                                                    | opedie en onderzoek MUZ1                                                                                                    |                                       | Academiejaar 2019-20                                                                                                    | Cursist                                                                                                    | Ja                                                                 |  |  |  |  |  |
|                                                                                                    | ☆ 🔳 Intrane                                                                                                    | t Muziek/ Music                                                                                                    |                                       |                                                                                                    | Docent                                                                                                    | Ja                                                                 |  |  |  |  |  |
| Kilden o                                                                                                    | voegen.                                                                                                    | id VALVAS                                                                                                    |                                       |                                                                                                    | Collega volger                                                                                                    | Ja                                                                 |  |  |  |  |  |
| e                                                                                                    | ★ ∎ Jazz-rit                                                                                                    | tmiek1 MUZ1 JAZZ IZ                                                                                                    |                                       | Academiejaar 2019-20                                                                                                    | Cursist                                                                                                    | Ja                                                                 |  |  |  |  |  |
| 8<br>()                                                                                                    | \star 🔳 Muzieł                                                                                                    | geschiedenis Module 3 MUZ2                                                                                                    |                                       | Academiejaar 2019-20                                                                                                    | Docent                                                                                                    | Ja                                                                 |  |  |  |  |  |
| $\langle \rangle$                                                                                                    | ★ ■ Muzieł                                                                                                    | geschiedenis Module 3 MUZ3                                                                                                    |                                       | Academiejaar 2019-20                                                                                                    | Docent                                                                                                    | Ja                                                                 |  |  |  |  |  |
|                                                                                                    | \star 🔳 Muzieł                                                                                                    | geschiedenis Module 5 MUZ2                                                                                                    |                                       | Academiejaar 2019-20                                                                                                    | Docent                                                                                                    | Ja                                                                 |  |  |  |  |  |
|                                                                                                    | ★ ■ Muzieł                                                                                                    | geschiedenis Module 5 MUZ3                                                                                                    |                                       | Academiejaar 2019-20                                                                                                    | Docent                                                                                                    | Ja                                                                 |  |  |  |  |  |
|                                                                                                    | ★ ■ Studie-                                                                                                    | en studentenbegeleiding GL                                                                                                    |                                       |                                                                                                    | Cursist                                                                                                    | Ja                                                                 |  |  |  |  |  |
|                                                                                                    | <ul> <li>Typ hier om te zoe</li> </ul>                                                                                                    | ken 🖬 🕷                                                                                                    | = = •1 •1 ×1 •0                       |                                                                                                    | ^ <b>_</b>                                                                                                    | (6 ⊄× NLD 16:18                                                    |  |  |  |  |  |
|                                                                                                    |                                                                                                    |                                                                                                    |                                       |                                                                                                    |                                                                                                    | 6/03/2020 -                                                        |  |  |  |  |  |
|                                                                                                    |                                                                                                    |                                                                                                    |                                       |                                                                                                    |                                                                                                    | 905/220                                                            |  |  |  |  |  |
| Vergaderrui                                                                                                    | imte Boekingssysteem                                                                                                    | Vergaderruimte Boekingssysteem X                                                                                                    | Cursussen × +                         |                                                                                                    |                                                                                                    |                                                                    |  |  |  |  |  |
| Vergaderrui                                                                                                    | imte Boekingssysteem ><br>C <sup>4</sup> 合                                                                                                    | Vergaderruimte Boekingssysteem × (                                                                                                    | Cursussen × +<br>m/courses            |                                                                                                    | ··· 🗵 🕁                                                                                                    | ₹ IIV @ @ =<br>- & ×                                               |  |  |  |  |  |
| Vergaderrui                                                                                                    | imte Boekingssysteem ><br>ଫ ଜ<br>Alle cursus                                                                                                    | Vergaderuimte Boekingssysteem ×<br>Markov Markov<br>Markov Markov<br>Markov Markov<br>Markov<br>Markov                                                                                    | Cursussen X +<br>m/courses            |                                                                                                    | U A                                                                                                    | - a ×                                                              |  |  |  |  |  |
| Vergaderrui<br>$\leftarrow \rightarrow$<br>ercasmus<br>$\bigcirc$<br>$\bigcirc$<br>$\bigcirc$<br>$\bigcirc$<br>$\bigcirc$                                                                                                    | mte Boekingssysteem ><br>で 企<br>Alle cursus<br>+Cursus                                                                                                    | Vergaderuimte Boekingssysteem X C                                                                                                    | Curvusen x +<br>m/courses             |                                                                                                    | ··· 🗵 🏠                                                                                                    | ± IIV III €, Ξ                                                     |  |  |  |  |  |
| Vergaderrui                                                                                                    | mte Boekingspytteem ><br>C &<br>Alle cursus<br>+Cursus<br>Cursus                                                                                                    | Vergaderuimte Boekingssysteem ×                                                                                                    | Cursussen × +<br>n/courses<br>Bijnaam | Periode                                                                                                    | ···· 영 ☆                                                                                                    | - ♂ ×<br>⊻ II\ ⊡ ଔ ≡                                               |  |  |  |  |  |
| Vergaderrui<br>(                                                                                                    | ente Boskingssysteen →<br>C <sup>a</sup> @<br>Alle cursus<br>+Cursus<br>Cursus<br>★ ■ Encycle                                                                                                    | Vergaderuimte Boekingsysteem ×<br>Markov<br>Markov<br>SSEN<br>Spedie en onderzoek MUZ1                                                                                                    | Cursusen x +<br>m/courses<br>Bijnaam  | Periode<br>Academiejaar 2019-20                                                                                                    | ···· 등 ☆<br>Ingeschreven als<br>Cursist                                                                                                    | Gepubliceerd<br>Ja                                                 |  |  |  |  |  |
| Vergadertui<br>C > ><br>ergsmus<br>ergsmus<br>C<br>C<br>C<br>C<br>C<br>C<br>C<br>C<br>C<br>C<br>C<br>C<br>C                                                                                                    | mte Boekingssysteem →<br>C <sup>a</sup><br>Alle cursus<br>+Cursus<br>Cursus<br>★ ■ Encycle<br>★ ■ Intrane                                                                                                    | Vergaderuimte Boekingssysteem X<br>Vergaderuimte Boekingssysteem X<br>Note: Seen  Sseen  Sopedie en onderzoek MUZ1  tt Muziek/ Music                                                                                                    | Cursussen x +<br>n/courses<br>Bijnaam | Periode<br>Academiejaar 2019-20                                                                                                    | … ② ☆<br>Ingeschreven als<br>Cursist<br>Docent                                                                                                    | Gepubliceerd<br>Ja                                                 |  |  |  |  |  |
| Vergaderrui<br>C><br>C>                                                                                                    | C <sup>C</sup><br>C <sup>C</sup><br>Alle cursus<br>+Cursus<br>Cursus<br>★ ■ Encycle<br>★ ■ Intrane<br>★ ■ JAZZ A                                                                                                    | Vergaderuimte Boekingsysteem ×<br>Wergaderuimte Boekingsysteem ×<br>Main Autoparties Autoparties Autopa                                                                                                    | Curussen x +<br>n/courses<br>Bijnaam  | Periode<br>Academiejaar 2019-20                                                                                                    | ・・・ マ ☆<br>Ingeschreven als<br>Cursist<br>Docent<br>Collega volger                                                                                                    | Gepubliceerd<br>Ja<br>Ja                                           |  |  |  |  |  |
| Vergadentul<br>← →                                                                                                    | C C C C C C C C C C C Cursus Cursus Cursus Cursus Cursus Cursus Cursus Cursus L Cursus L Cur | Vergaderuimte Boekingsysteem X<br>Vergaderuimte Boekingsysteem X<br>Market Music<br>D VALVAS<br>tmiek1 MUZ1 JAZZ IZ                                                                                                    | Cursussen × +<br>n/courses<br>Bijnaam | Periode<br>Academiejaar 2019-20<br>Academiejaar 2019-20                                                                                                    | ・・・・ ② ☆<br>Ingeschreven als<br>Cursist<br>Docent<br>Collega volger<br>Cursist                                                                                                    | Gepubliceerd<br>Ja<br>Ja<br>Ja                                     |  |  |  |  |  |
| Vergadentul<br>← →                                                                                                    | C <sup>a</sup> Image: Constraint of the second second secon                    | Vergaderuimte Boekingsysteem X<br>Vergaderuimte Boekingsysteem X<br>Market Miller<br>SSEN<br>SSEN | Cursussen x +<br>n/courses<br>Bijnaam | Periode<br>Academiejaar 2019-20<br>Academiejaar 2019-20<br>Academiejaar 2019-20                                                                                                 |                                                                                                    | Gepubliceerd<br>Ja<br>Ja<br>Ja                                     |  |  |  |  |  |
| Vergademu<br>← →                                                                                                    | mte Boekingssysteen     >       C <sup>a</sup> Image: Cursus       +Cursus     Image: Cursus       *     =       +     =       +     =       +     =       +     =       +     =       +     =       +     =       +     =       +     =       +     =       +     =       +     =       +     =       +     =       +     =       +     =                                                                                                    | Vergaderuimte Boekingsysteem X<br>Vergaderuimte Boekingsysteem X<br>Market Mtps://ehb.instructure.com SSEN  Opedie en onderzoek MUZ1  th Muziek/ Music  DVALVAS  tmiek1 MUZ1 JAZZ IZ  sgeschiedenis Module 3 MUZ2  sgeschiedenis Module 3 MUZ3                                                                                                    | Cursusen x +<br>n/courses<br>Bijnaam  | Periode<br>Academiejaar 2019-20<br>Academiejaar 2019-20<br>Academiejaar 2019-20<br>Academiejaar 2019-20                                                                         | ・・・・ マ ☆<br>Ingeschreven als<br>Cursist<br>Docent<br>Cursist<br>Cursist<br>Docent<br>Docent                                                                                                    | Gepubliceerd<br>Ja<br>Ja<br>Ja<br>Ja<br>Ja                         |  |  |  |  |  |
| Vergadenul           ←           →           ●           ●           ●           ●           ●           ●           ●           ●           ●           ●           ●           ●           ●           ●           ●           ●           ●           ●           ●           ●           ●           ●           ●           ●           ●           ●           ●           ●           ●           ●           ●           ●           ●           ●           ●           ●           ●           ●           ●           ●           ●           ●           ●           ●           ●           ●           ●           ●           ●           ● <td< th=""><td>mte Boekinguysteen     &gt;       C<sup>a</sup> <ul> <li>Alle cursus</li> <li>+Cursus</li> <li>Cursus</li> <li> <ul> <li>Encycle</li> <li>Intrane</li> <li>JAZZ A</li> <li>JAZZ A</li> <li>Muzieł</li> <li>Muzieł</li> <li>Muzieł</li> </ul> </li> </ul></td><td>Vergaderuimte Boekingsysteem X<br/>Vergaderuimte Boekingsysteem X<br/>D M https://ehb.instructure.com<br/>SSEN<br/>SSEN</td><td>Cursussen × +<br/>n/courses<br/>Bijnaam</td><td>Periode<br/>Academiejaar 2019-20<br/>Academiejaar 2019-20<br/>Academiejaar 2019-20<br/>Academiejaar 2019-20<br/>Academiejaar 2019-20</td><td></td><td>Gepubliceerd<br/>Ja<br/>Ja<br/>Ja<br/>Ja<br/>Ja<br/>Ja</td></td<> | mte Boekinguysteen     >       C <sup>a</sup> <ul> <li>Alle cursus</li> <li>+Cursus</li> <li>Cursus</li> <li> <ul> <li>Encycle</li> <li>Intrane</li> <li>JAZZ A</li> <li>JAZZ A</li> <li>Muzieł</li> <li>Muzieł</li> <li>Muzieł</li> </ul> </li> </ul>                                                                                                    | Vergaderuimte Boekingsysteem X<br>Vergaderuimte Boekingsysteem X<br>D M https://ehb.instructure.com<br>SSEN<br>SSEN                                                                                                    | Cursussen × +<br>n/courses<br>Bijnaam | Periode<br>Academiejaar 2019-20<br>Academiejaar 2019-20<br>Academiejaar 2019-20<br>Academiejaar 2019-20<br>Academiejaar 2019-20                                                 |                                                                                                    | Gepubliceerd<br>Ja<br>Ja<br>Ja<br>Ja<br>Ja<br>Ja                   |  |  |  |  |  |
| Vergademu<br>← →                                                                                                    | mre Boekingssysteen     >       C*     @       Alle cursus       +Cursus       Cursus       *     = Encycle       *     = JAZZ A       *     = Muziek       *     = Muziek       *     = Muziek       *     = Muziek                                                                                                    | Vergaderuimte Boekingsysteem ×<br>The https://ebb.instructure.com SSEEN  Depedie en onderzoek MUZ1  th Muziek/ Music  D VALVAS  tmiek1 MUZ1 JAZZ IZ  sgeschiedenis Module 3 MUZ3  sgeschiedenis Module 3 MUZ3  sgeschiedenis Module 5 MUZ2  sgeschiedenis Module 5 MUZ2                                                                                                    | Curussen x +<br>n/courses<br>Bijnaam  | Periode<br>Academiejaar 2019-20<br>Academiejaar 2019-20<br>Academiejaar 2019-20<br>Academiejaar 2019-20<br>Academiejaar 2019-20<br>Academiejaar 2019-20<br>Academiejaar 2019-20 |                                                                                                    | Gepubliceerd<br>Ja<br>Ja<br>Ja<br>Ja<br>Ja<br>Ja<br>Ja<br>Ja       |  |  |  |  |  |
| Vergademu<br>← →                                                                                                    | mte Boekingssysteen     >       C <sup>a</sup> <ul> <li>Alle cursus</li> <li>+Cursus</li> <li>Cursus</li> <li>Encycle</li> <li>Intrane</li> <li>JAZZ A</li> <li>Jazz-rit</li> <li>Muziek</li> <li>Muziek</li></ul>                                                                                                    | Vergaderuimte Boekingsysteem ×<br>vergaderuimte Boekingsysteem ×<br>Note: Note:                                                                                                    | Cursusen x + n/courses Bijnaam        | Periode<br>Academiejaar 2019-20<br>Academiejaar 2019-20<br>Academiejaar 2019-20<br>Academiejaar 2019-20<br>Academiejaar 2019-20<br>Academiejaar 2019-20                         | Ingeschreven als Ingeschreven als Cursist Cursist Cursist Cursist Docent Docent Docent Cursist Cursist Cursit | Gepubliceerd<br>Ja<br>Ja<br>Ja<br>Ja<br>Ja<br>Ja<br>Ja<br>Ja<br>Ja |  |  |  |  |  |

Ga dan terug naar dashboard / go back to dashboard.

Nu verschijnt intranet wel op je scherm / Now you will see intranet music!

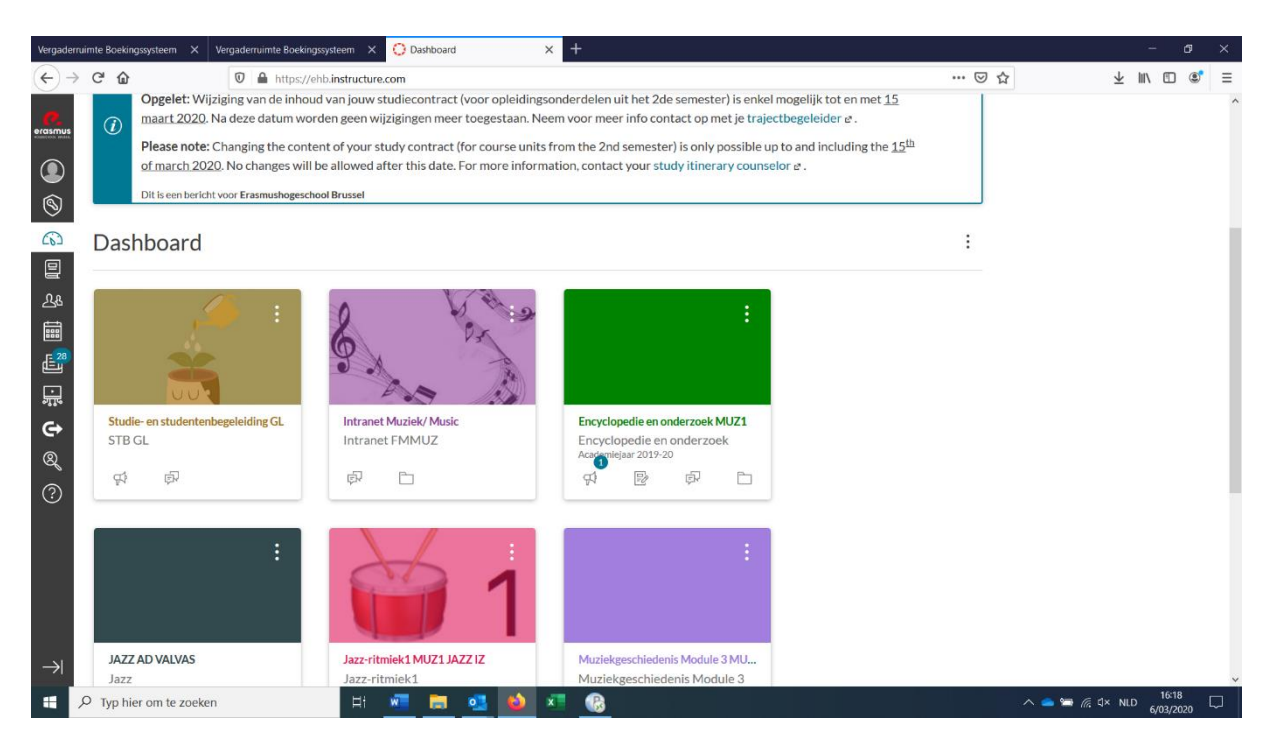

klik nu op de cursus intranet / click on intranet music.

| 6         | C A                     |          | A https://obb.instructure.com/s/                    | ourror/4427                      |               |                       | 🖂 🕹        | -                     |          | Ł        | III) (       | n ø          |    |
|-----------|-------------------------|----------|-----------------------------------------------------|----------------------------------|---------------|-----------------------|------------|-----------------------|----------|----------|--------------|--------------|----|
|           | C W                     |          | <ul> <li>Inteps://eno.instructure.com/co</li> </ul> | JUISES/4427                      |               |                       |            | 1                     |          | ×        |              |              | 1  |
| smus      | Intranet F              | MMU      | Z > Syllabus                                        |                                  |               |                       |            |                       |          |          |              |              |    |
| D         | Startpagina             |          | Intranet Muziek/                                    | Music                            |               | Naar vandaag springen | N Bewerken | Status                | van de   | cursu    | .15          |              |    |
| 9         | Aankondigingen          | ø        |                                                     |                                  |               |                       |            | ○ Publicatie ongedaan |          |          |              |              |    |
| D         | Opdrachten              | ø        | Beste studenten, dear students,                     |                                  |               |                       |            |                       | m        | iaken    |              |              |    |
| 2         | Discussies              |          | Met deze tool willen we jullie zo                   | goed mogelijk op de hoogte bren  | igen/houden.  |                       |            | Set Cet               | bublicee | erd      |              |              |    |
| 8         | Cijfers                 |          | With this tool we want to keep y                    | ou informed as well as possible. |               |                       |            | @ Imi                 | oortere  | n uit (  | Comm         | ons          |    |
|           | Personen                |          |                                                     |                                  |               |                       |            | ∲ Sta                 | rtpagin  | ia kier  | zen          |              |    |
| 28<br>-4  | Pagina's                |          |                                                     | 4                                |               |                       |            | lấi Ge                | gevens   | strooi   | m over       | de           |    |
| <u>_</u>  | Bestanden               |          | EXAM                                                | = 1872                           | and and       |                       | 1          | cursus                | 5        |          |              |              |    |
|           | Syllabus                |          | Alert                                               |                                  |               |                       |            | ₩Nie                  | uwe aa   | inkon    | diging       |              |    |
|           | Leerdoelen              | Ø        |                                                     |                                  |               |                       |            | 69 We                 | ergave   | voor     | cursis       | t            |    |
| 0         | Toetsen                 | Ø        | EXAMENS                                             | JAZZ AD VALVAS                   | ACCOMPANIMENT | INFO                  |            | lấi Cu                | rsusana  | alysev   | weerge       | even         |    |
| 2         | Modules                 |          |                                                     |                                  |               |                       |            |                       |          |          |              |              |    |
|           | Vergaderingen           |          |                                                     | 1                                | 1             |                       |            | <                     | maa      | art 20   | 20           | )            | >  |
|           | Samenwerkinger          | n        |                                                     |                                  |               |                       |            | 24 25                 | 5 26     | 27       | 28 2         | 19           | 1  |
|           | Studio                  |          |                                                     |                                  |               |                       |            | 9 10                  | 11       | 5<br>12  | 13 1         | 14 1         | 15 |
|           | Chat                    |          |                                                     |                                  |               |                       |            | 16 17<br>23 24        | 18<br>25 | 19<br>26 | 20 2<br>27 2 | :1 2<br>28 2 | 2  |
|           | Office 365              |          |                                                     |                                  |               |                       |            | 30 31                 | 1 1      | 2        | 3            | 4            | 5  |
| ://ehb.ir | structure.com/courses/4 | 1427/mod | ales/17785                                          |                                  |               |                       |            | Cursus                | ondrach  | uten v   | vorder       | niet         | t  |

Je zal nu een keuzebalk zien. Klik op de foto of op de tekst naar keuze. Welke informatie wil je?

There will appear a selection menu. Click on the picture or the text of your choice. Which information do you want?

VB examens  $\rightarrow$  Eureka all information you need to know appears.

|                  | G openingsuren in engels - Goog X         | ◯ Cursusmodules: Intranet Muzieli × ♀ In een notendop - Engelse verti × + |                |                 |      | ×  |
|------------------|-------------------------------------------|---------------------------------------------------------------------------|----------------|-----------------|------|----|
| <del>(</del> -)- | ⇒ C' û                                    | https://ehb.instructure.com/courses/4427/modules#module_17785             | … ☺ ☆          | <u>↓</u> III\ 0 | D 🔹  | ≡  |
| erasmus          | Aankondigingen 🧐                          | II + EXAMENS                                                              |                | • +             | :    | ^  |
| ۲                | Discussies<br>Cijfers                     | Examen roosters/schedule                                                  |                | 0               | :    |    |
| 8                | Personen                                  | 🗄 🖻 Examen programma's                                                    |                | 0               | :    |    |
| 262              | Pagina's<br>Bestanden                     | Volgordes openbare examens / schedules public exams                       |                | 0               | :    |    |
| ഷ്ട              | Syllabus                                  | ii 🖹 Weetjes / facts !                                                    |                | 0               | :    |    |
| E 28             | Leerdoelen Ø                              | Masterproef / Masterproef                                                 |                | 0               | :    |    |
|                  | Modules                                   | ii 🖻 INFO Onderzoeksverslag NL                                            |                | 0               | :    |    |
| G                | Vergaderingen                             | II INFO Research Report EN                                                |                | 0               | :    |    |
| 8<br>()          | Studio                                    | 🗄 🖻 voorbereidend document masterproef/Prepatory document Masterproof     |                | ø               | :    |    |
| Ø                | Chat                                      | 🗄 🖹 Help desk Masterproef                                                 |                | 0               | :    |    |
|                  | ECTS Fiche                                | •                                                                         |                |                 |      |    |
|                  | LockDown Browser                          | ij + JAZZ AD VALVAS                                                       |                | • +             | :    |    |
|                  | Blue                                      |                                                                           | JAZZ AD VALVAS |                 |      |    |
| $\rightarrow$    | Attendance                                | ii d <sup>o</sup> Ad valvas                                               |                | 0               | :    |    |
|                  | EeedPulse     O     Typ hier om te zoeken | 8 🐖 🧮 🚮 🛪                                                                 |                | d) NID          | 1:33 | Π. |

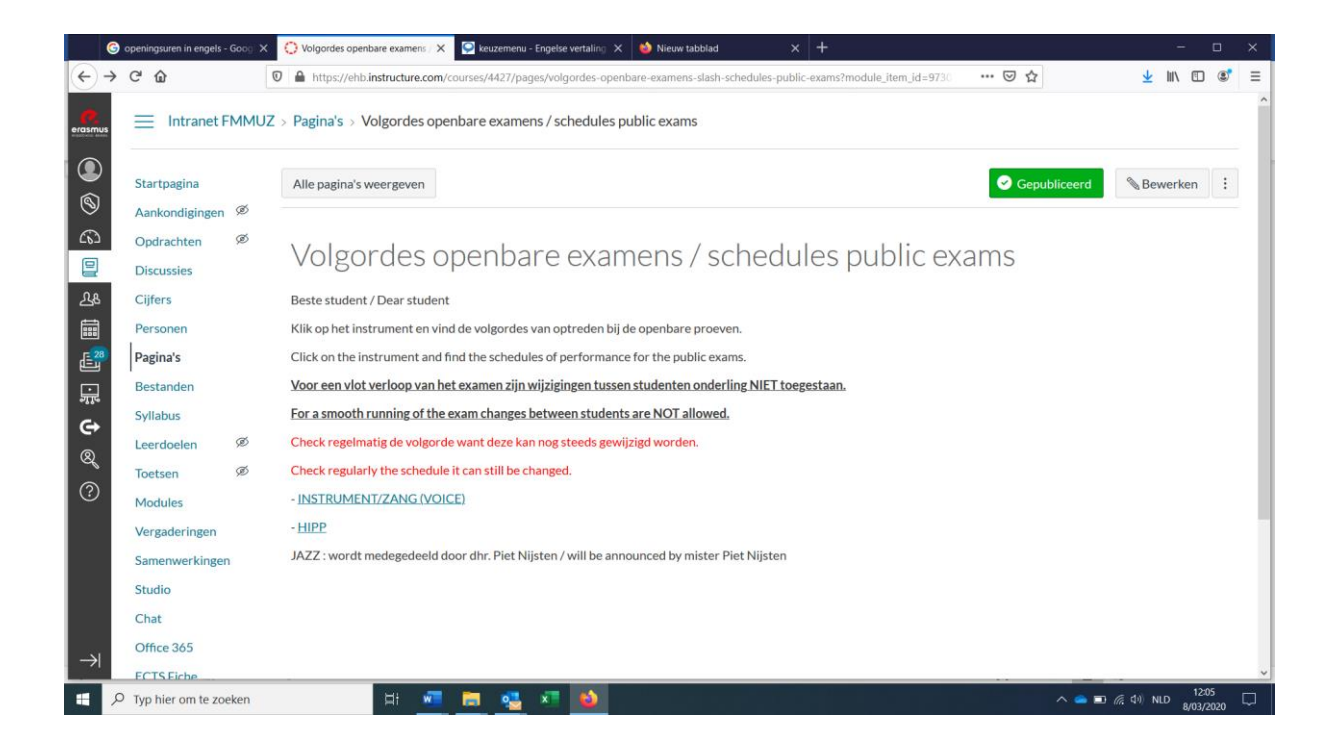

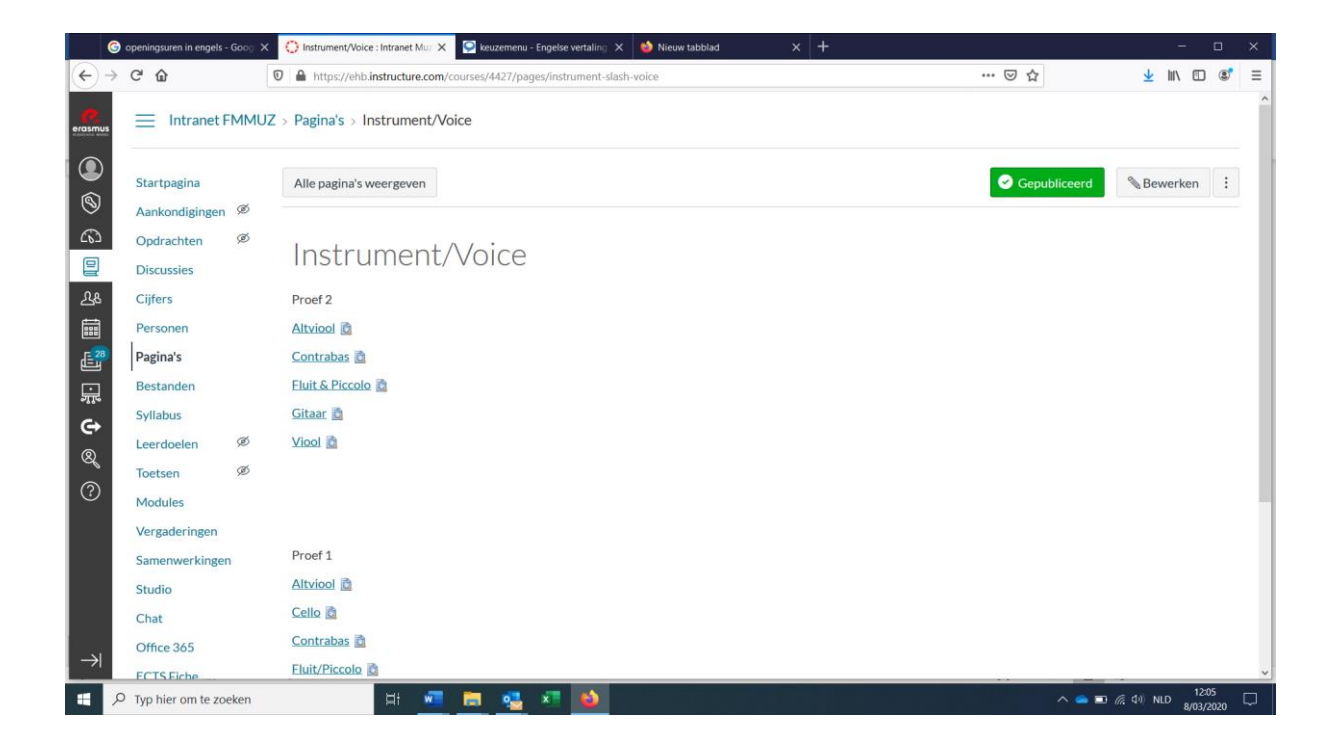

#### Tip / Fact

You can choose to change the language of canvas into the language of your choice. Step 1 – Account  $\rightarrow$  instellingen

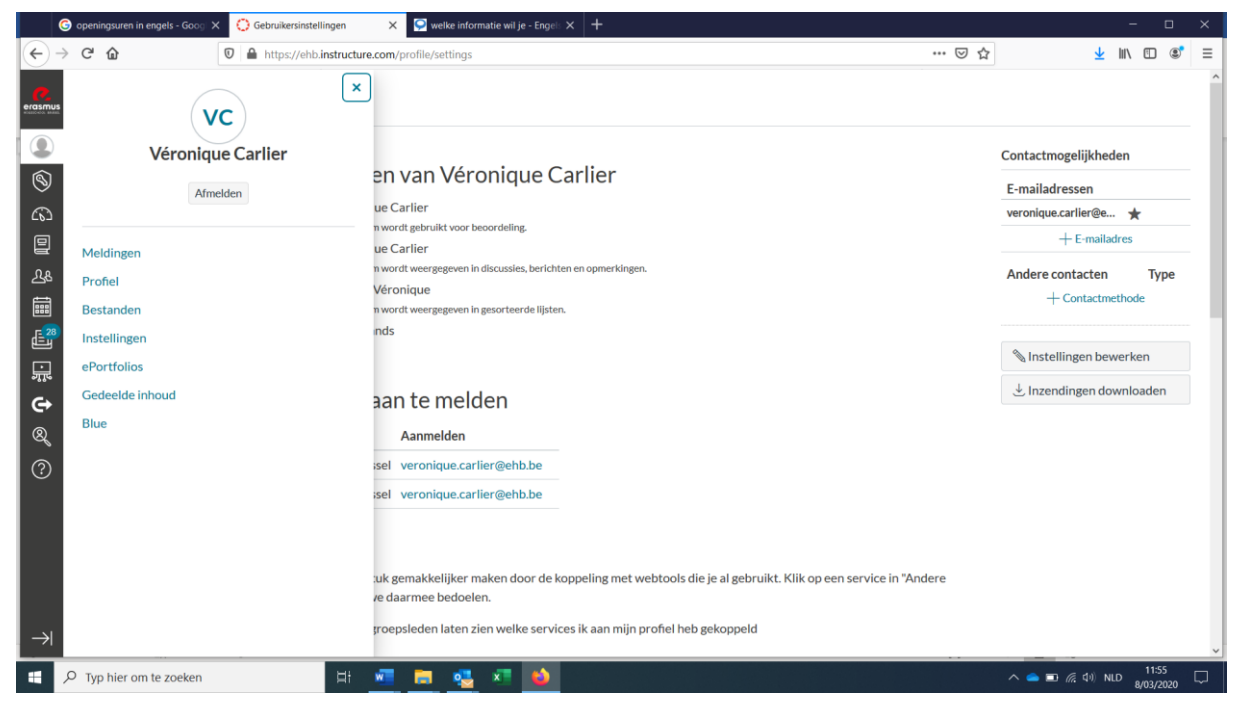

#### Instellingen bewerken

### Step 2 – change the language.

|                      | G openingsuren in engels - Goog 🗙                 | Gebruikersinstellin                             | ngen 🗙 💽 welke informat                                                                                                    | tie wil je - Engel: × +                                   |         | - 🗆 ×                                                                            |
|----------------------|---------------------------------------------------|-------------------------------------------------|----------------------------------------------------------------------------------------------------|-----------------------------------------------------------|---------|----------------------------------------------------------------------------------|
| €-                   | → C' û                                            | 🛛 🔒 https://ehb.ir                              | nstructure.com/profile/settings                                                                                                    |                                                           | ··· 🖂 🕁 | ¥ II\ © ® ≡                                                                      |
| erasmus              | Instellingen van V                                | Véronique Carlier                               | r                                                                                                    |                                                           |         | ^                                                                                |
|                      | Meldingen<br>Profiel<br>Bestanden<br>Instellingen | Volledige naam:<br>Naam weergeven:              | Véronique Carlier<br>Deze naam wordt gebruikt voor beoo<br>Véronique Carlier                                                                                    | nique Carlier                                             |         | Contactmogelijkheden<br>E-mailadressen<br>veronique.carller@e ★<br>+ E-mailadres |
| 2&                   | ePortfolios<br>Gedeelde inhoud                    | Sorteerbare naam:                               | Deze naam wordt weergegeven in dis<br>Carlier, Véronique<br>Deze naam wordt weergegeven in ge                                                                   | scussies, berichten en opmerkingen.<br>sorteerde lijsten. |         | Andere contacten Type<br>+ Contactmethode                                        |
| <b>□ : t 0</b> ⊗ (°) | Dive                                              | Taal:<br>Standaardtijdzone:<br>Manieren         | Neceriandos<br>Dansk GR/GY<br>Deutsch<br>English (Australia)<br>English (Canada)<br>English (United Kingdom)<br>English (Usi<br>Español<br>Français<br>Français | nstellingen bijwerken                                     |         | ± Inzendingen downloaden                                                         |
| $\rightarrow$        |                                                   | Organisatie<br>Erasmushogesch<br>Erasmushogesch | Français (Canada)<br>İslenska<br>hi Italiano<br>Kreyöl Ayisyen<br>Magyar<br>Nederlands                                                                          | nb.be<br>nb.be                                            |         |                                                                                  |
| 4                    | 𝒫 Typ hier om te zoeken                           |                                                 | H 🚾 🗮 🥵                                                                                                    | ×1 🔌                                                      |         | へ 🕋 🗊 🧖 🕼 NLD 11:56 💭                                                            |